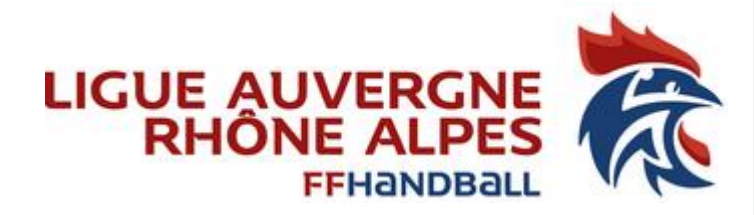

# Notice d'explication Juge Arbitre Jeune Club

A destination des:

Animateurs Ecoles Arbitrages, acteurs référents de l'arbitrage club, toutes personnes du club qui gèrent des JAJ

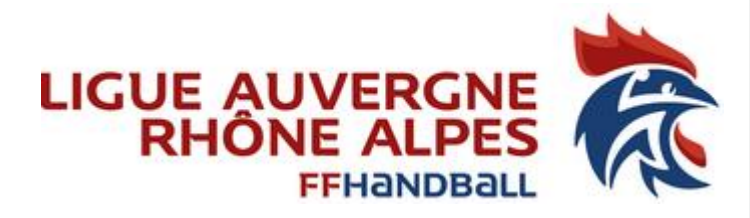

**Remarques:** 

Avoir les codes d'accès du Gest-hand du club concerné, demander au dirigeant de sa propre structure.

Attention la création de la fiche Juge Arbitre Jeune concerne uniquement les JAJ Club

Demande d'activation JAJ T3/JAJ T2/JAJ T1 voir avec le pole JAJ de la CTA : Jean-François Bergoend <u>jf.bergoend@aura-handball.fr</u> Thierry Schutters: <u>5100000.cta@ffhandball.net</u>

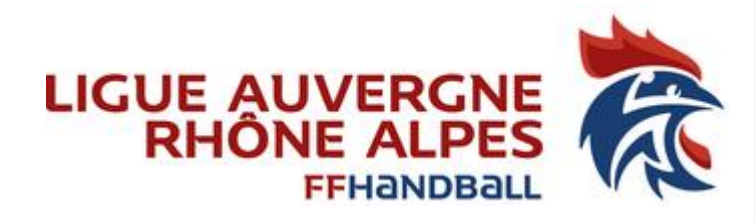

## Création fiche juge (étape 1) Liste déroulante « Recherche individus »

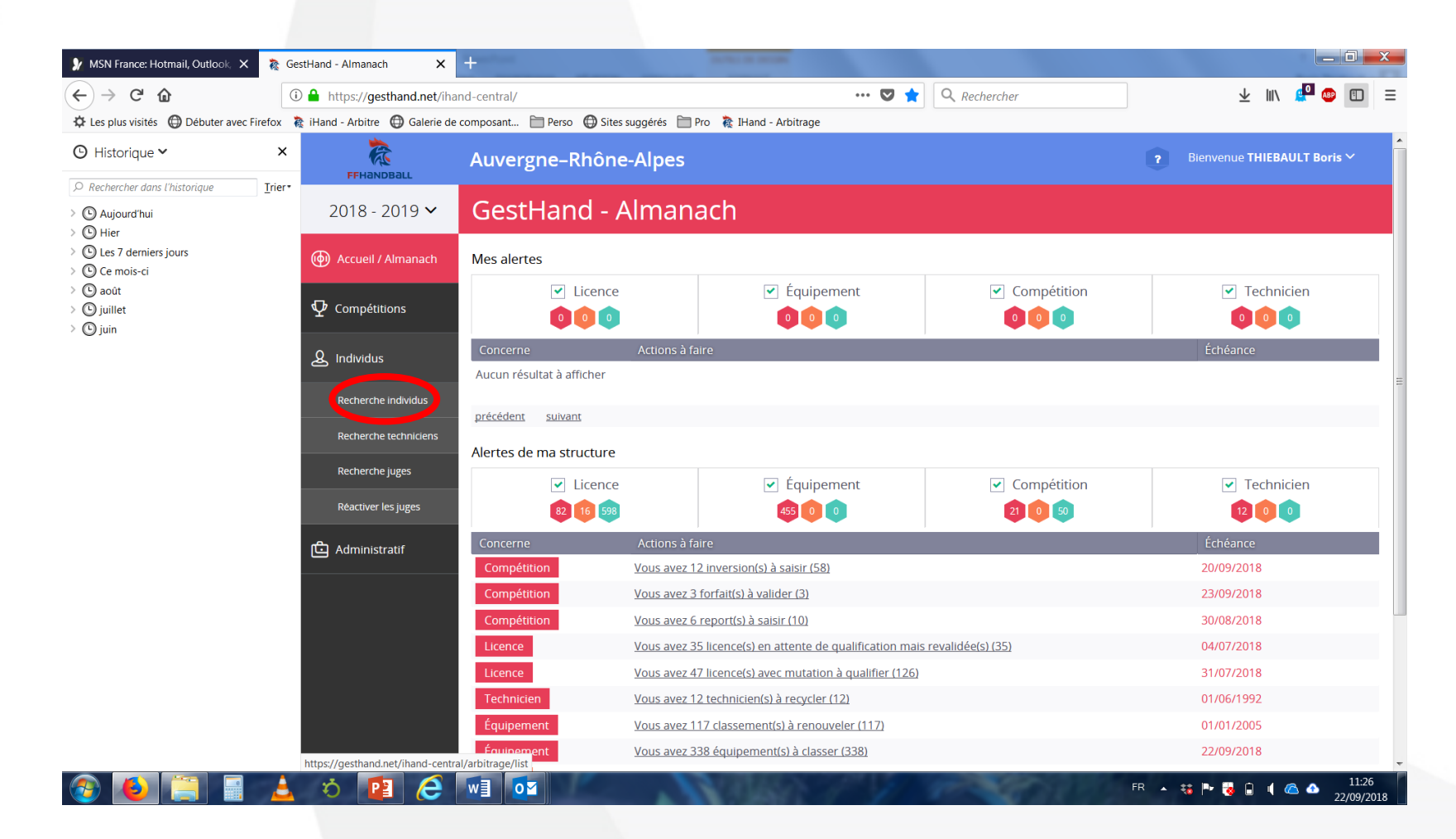

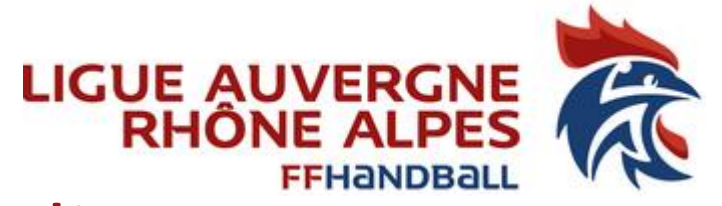

### Création fiche juge (étape 2) Identifié Nom et Prénom de la personne puis cliquez sur « Ouvrir »

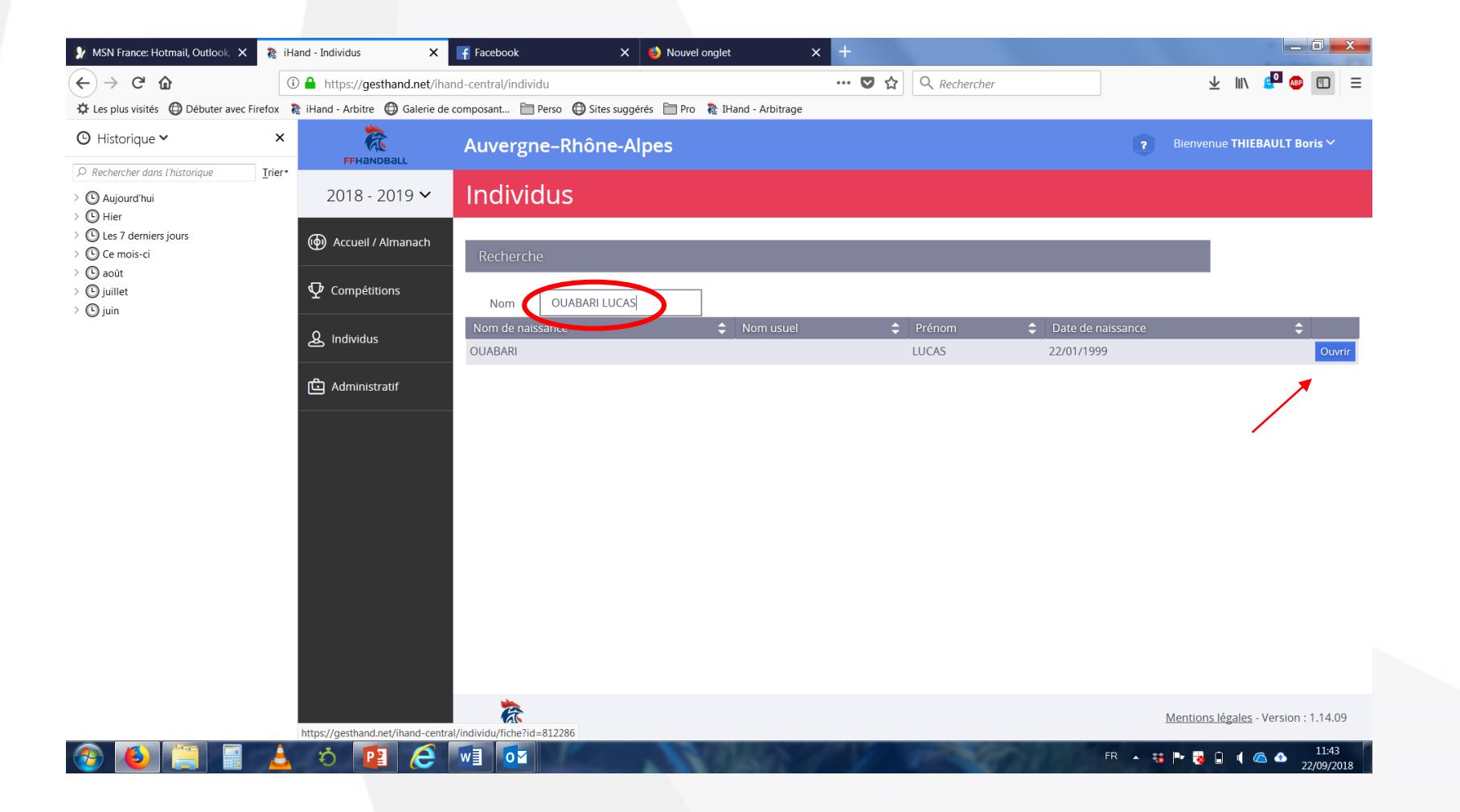

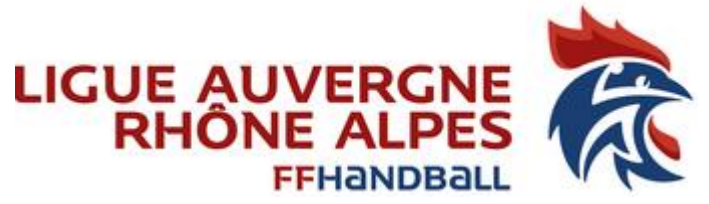

## Création fiche juge (étape 3) Allez l'onglet « Juge », cliquez sur Création fiche juge

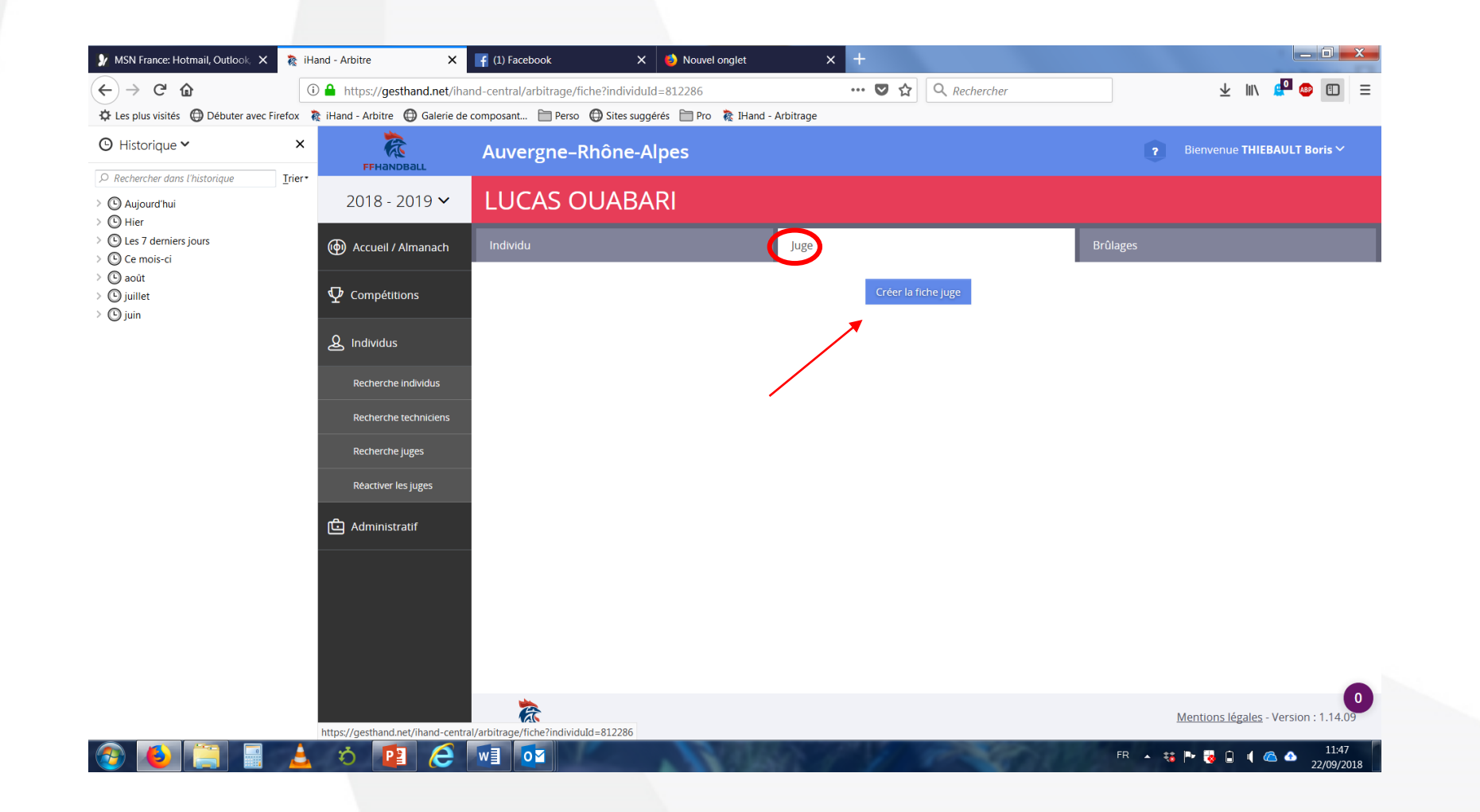

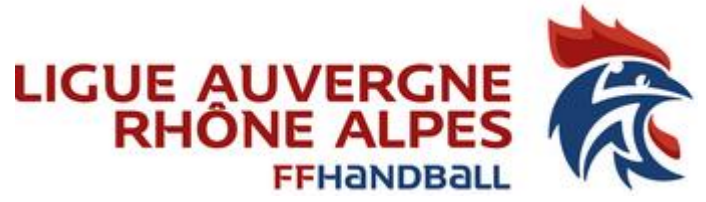

## Création fiche juge (étape 4) Dans la partie Arbitre, cliquez sur « Ajouter »

| Les plus visités 🔘 Débuter avec Fir              | refox 🔉 iHand - Arbitre 🔘 Galerie | de composant 🦳 Perso 🖨 Sites suggérés 🚞 F | Pro                                   |          |                   |                             |
|--------------------------------------------------|-----------------------------------|-------------------------------------------|---------------------------------------|----------|-------------------|-----------------------------|
| Historique 🗸                                     | ×                                 | Auvergne-Rhône-Alpes                      | , , , , , , , , , , , , , , , , , , , |          | <b>?</b> B        | Bienvenue THIEBAULT Boris ∖ |
| Rechercher dans l'historique                     | <u>I</u> rier* 2018 - 2019 ∨      | LUCAS OUABARI                             |                                       |          |                   |                             |
| ) Hier<br>) Les 7 derniers jours<br>) Ce mois-ci | (M) Accueil / Almanach            | Individu                                  | Juge                                  |          | Brûlages          |                             |
| ) août<br>) juillet                              |                                   | Arbitre ou arbitre jeune                  |                                       |          |                   |                             |
| ) Jun                                            | للله Individus                    | Statut                                    | ~                                     |          |                   |                             |
|                                                  | Recherche individus               | Date de mise en sommeil                   |                                       | Date     | de fin d'activité |                             |
|                                                  | Recherche techniciens             | Date d'obtention Structure                |                                       | Fonction | Groupe            |                             |
|                                                  | Recherche juges                   | Aucun résultat à afficher                 |                                       |          |                   |                             |
|                                                  | Réactiver les juges               |                                           |                                       |          |                   | Ajo                         |
|                                                  | 습 Administratif                   | Technicien de l'arbitrage                 |                                       |          |                   |                             |
|                                                  |                                   | Date d'obtention Structure                |                                       | Fonction | Statut            |                             |
|                                                  |                                   | Aucun résultat à afficher                 |                                       |          |                   |                             |
|                                                  |                                   |                                           |                                       |          |                   | Ajo                         |
|                                                  |                                   | Coordonnées bancaires                     |                                       |          |                   |                             |
|                                                  |                                   |                                           |                                       |          |                   |                             |

## Création fiche juge (étape 5) Identifiez et cliquez sur la date d'obtention du JAJ

| 🐓 MSN France: Hotmail, Outlook, 💈 | 🗙   🇞 iHand - Arbitre                 | 🗙 📑 (3) Évènements 🛛 🗙 🐱 SNCF – Horaire, Train, Info Traf 🗙 🕂                                                                                                    |                               |
|-----------------------------------|---------------------------------------|----------------------------------------------------------------------------------------------------|-------------------------------|
| ← → ୯ ₪                           | 🛈 🔒 https://gesthand.n                | net/ihand-central/arbitrage/juge/fiche/812286 ***                                                                                                    | 🗢 🏠 🔍 Rechercher 🚽 💷 🐵 🗉      |
| Les plus visités Débuter ave      | ec Firefox   ネ iHand - Arbitre 🌐 Gale | erie de composant 📄 Perso 🌐 Sites suggérés 📄 Pro 🛛 🧞 IHand - Arbitrage                                                                                                    |                               |
| 🕒 Historique 🗸                    | × 🧟                                   | Auvergne Phône Alnes                                                                                                    | 2 Bienvenue THIEBAULT Boris ✓ |
| ♀ Rechercher dans l'historique    | Trier*                                | Arbitre ou jeune arbitre                                                                                                    | ×                             |
| > 🕑 Aujourd'hui<br>> 🕲 Hier       | 2018 - 2019                           | Date d'obtention * _/_/ [                                                                                                    | m                             |
| Ce mois-ci     Ce mois-ci         | (h) Accueil / Almana                  | ch Structure * « SEPTEMBRE 2018 »                                                                                                    |                               |
| > () juillet<br>> () juin         | $oldsymbol{\Psi}$ Compétitions        | Fonction         L         Ma         Me         J         V         S         D           Grade ou Appellation         27         28         29         30         31         1         2 | v                             |
|                                   | ع Individus                           | Groupe * 3 4 5 6 7 8 9                                                                                                    | ✓                             |
|                                   | dministratif                          | 17 18 19 20 2 22 23                                                                                                    |                               |
|                                   |                                       | 24     25     26     21     20     29     30       1     2     3     4     5     6     7                                                                                                   | ⊘ Annuler ✓ Valider           |
|                                   |                                       |                                                                                                    | Ajouter                       |
|                                   |                                       | Technicien de l'arbitrage                                                                                                    |                               |
|                                   |                                       | Date d'obtention Structure                                                                                                    | Fonction Statut               |
|                                   |                                       |                                                                                                    |                               |
|                                   |                                       |                                                                                                    | Ajouter                       |
|                                   |                                       | Coordonnées bancaires                                                                                                    |                               |
|                                   |                                       | 會 Supprimer la fiche juge<br>nuturare du compte                                                                                                    | Domiciliation Valida          |
| 🔗 赵 🚞 🖻                           | 🔺 õ 🖪 🥻                               |                                                                                                    | FR 🔺 👯 🖿 🍓 🗊 🖷 🙆 🔺 14:04      |

#### Création fiche juge (étape 6) Après vérification de la structure Dans la partie Fonction, cliquez la flèche du bas « V » menu déroulant

| ec Firefox 🔞 iHand - Arbitre 🖽 Galerie de composant 📄 Perso 🤀 Sites suggérés 📄 Pro 🦧 IHand - Arbitrage |                                  |
|----------------------------------------------------------------------------------------------------|----------------------------------|
| X         Auvergee Phône Alpes           Irier         Arbitre ou jeune arbitre                        | Rienvenue THIEBAULT Boris      X |
| 2018 - 2019 ❤<br>Date d'obtention * _/_/                                                               |                                  |
| Accueil / Almanach     Structure     Structure     Structure                                           | ~                                |
| Compétitions Fonction *                                                                                |                                  |
| ▲ Individus Groupe *                                                                                   |                                  |
| Recherche individus                                                                                    |                                  |
| Recherche techniciens<br>Recherche juges                                                               | Ø Annuler ✔ Valider              |
| Réactiver les juges                                                                                    | Ajou                             |
| C Administratif                                                                                        |                                  |
| Date d'obtention     Structure       Aucun résultat à afficher                                         | on Statut                        |
|                                                                                                    | Ajou                             |
| Coordonnées bancaires                                                                                  |                                  |
| Coordonnées bancaires                                                                                  | Domiciliation @Annu              |

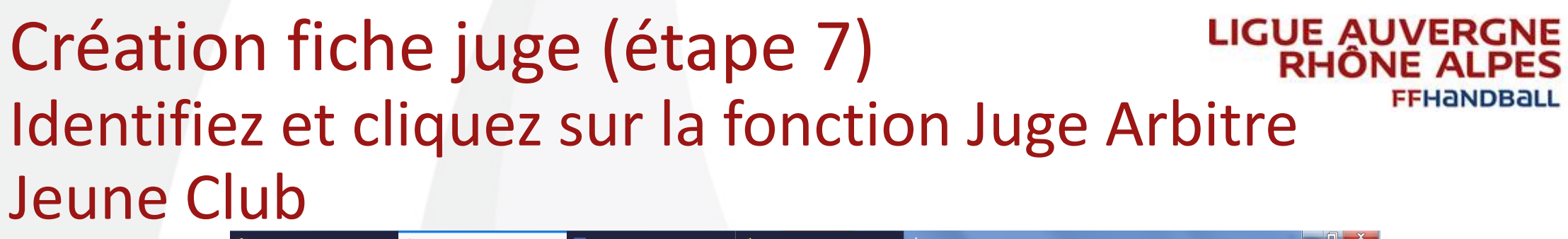

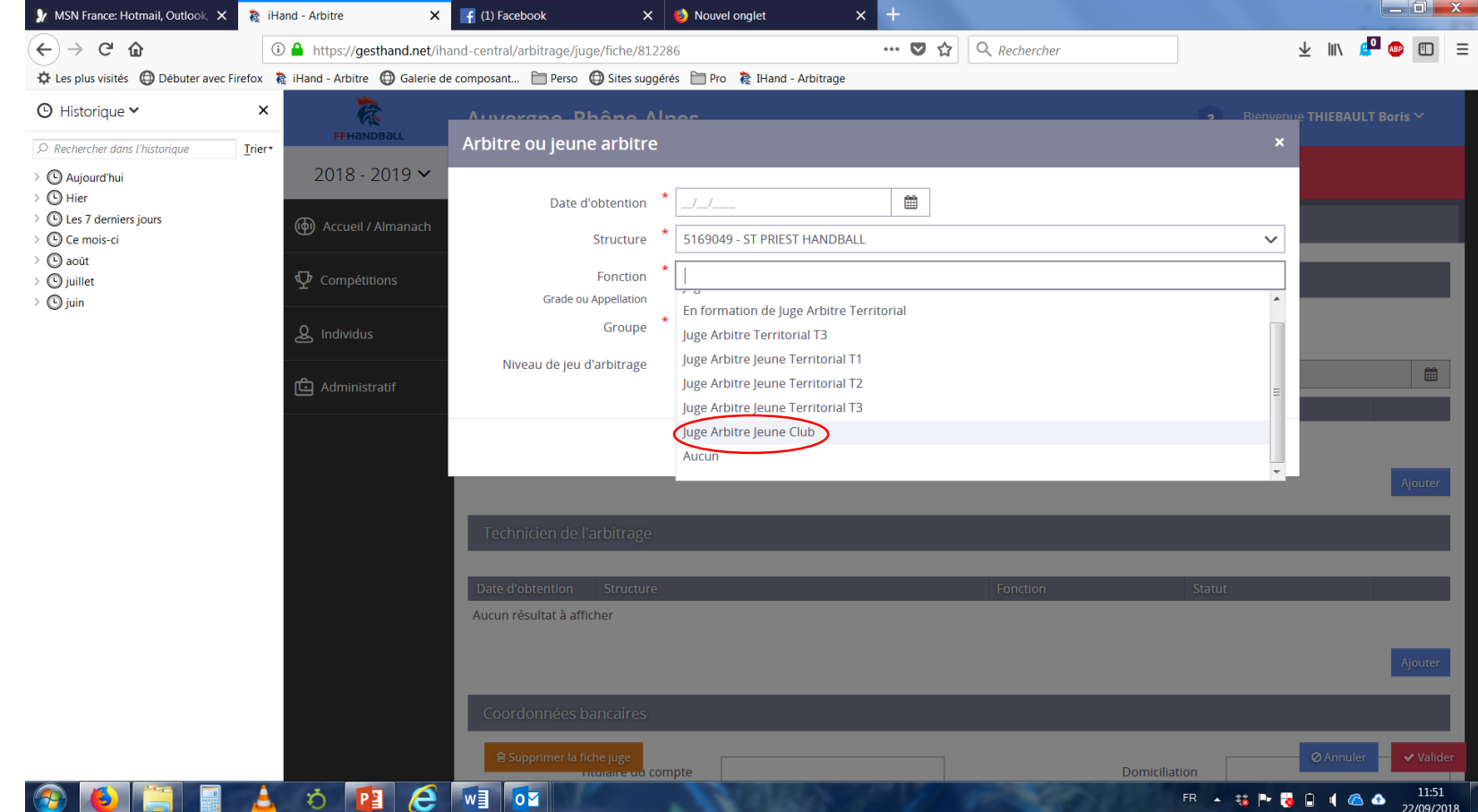

FFHandbal

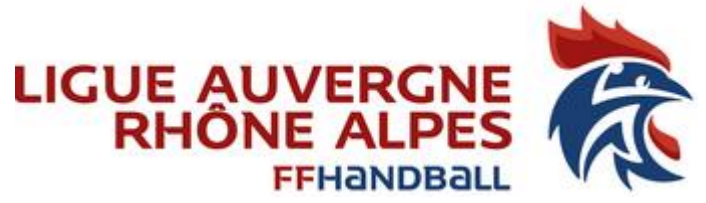

## Création Fiche Juge (étape 8) Identifiez le groupe, cliquez sur « JAJ CLUB »

| Eles plus visités 🔘 Débuter avec F        | irefox     iHand - Arbitre   🛞 Galerie | e de composant 📄 Perso 🛛 🔀 Sites suggér         | és 📄 Pro 🛛 훪 IHand - Arbitrage |          |                     |                      |
|-------------------------------------------|----------------------------------------|-------------------------------------------------|--------------------------------|----------|---------------------|----------------------|
| Historique   Rechercher dans l'historique | × FFHandball                           | Auwergne, Phône Ale<br>Arbitre ou jeune arbitre | 205                            |          | 2 Rienven<br>×      | ie THIEBAULT Boris 丫 |
| 🕑 Aujourd'hui<br>🕲 Hier                   | 2018 - 2019 🗸                          | Date d'obtention *                              | _/_/                           | <b></b>  |                     |                      |
| Ues 7 derniers jours Ce mois-ci           | () Accueil / Almanach                  | Structure *                                     | 5169049 - ST PRIEST HANDBALL   |          | ~                   |                      |
| 🕒 aout<br>🛈 juillet<br>🕐 iuin             | $ar{V}$ Compétitions                   | Fonction *<br>Grade ou Appellation              | Juge Arbitre Jeune Club        |          | ~                   |                      |
|                                           | & Individus                            | Groupe *                                        | JA T1                          | <b>^</b> |                     |                      |
|                                           | ငြံ Administratif                      | Niveau de jeu d'arbitrage                       | ЈА Т2<br>ЈА Т3                 |          |                     | 1                    |
|                                           |                                        |                                                 | JAJ T1<br>JAJ T2               | E        | ⊘ Annuler ✓ Valider |                      |
|                                           |                                        |                                                 | JAJ CLUB                       |          |                     | Ajoute               |
|                                           |                                        | Technicien de l'arbitrage                       | Aucun                          | •        |                     |                      |
|                                           |                                        | Date d'obtention Structure                      |                                | Fonction | Statut              |                      |
|                                           |                                        | Aucun resultat a amcher                         |                                |          |                     |                      |
|                                           |                                        | Continuetor lan                                 |                                |          |                     | Ajoute               |
|                                           |                                        | Coordonnees bancaires                           |                                |          |                     |                      |

#### Création fiche Juge (étape 9) LIGUE AUVERGNE RHÔNE ALPES Identifiez et cliquez sur « le niveau de jeu » d'arbitrage correspondant au niveau maximum des compétences du JAJ (moins de 18 territorial)

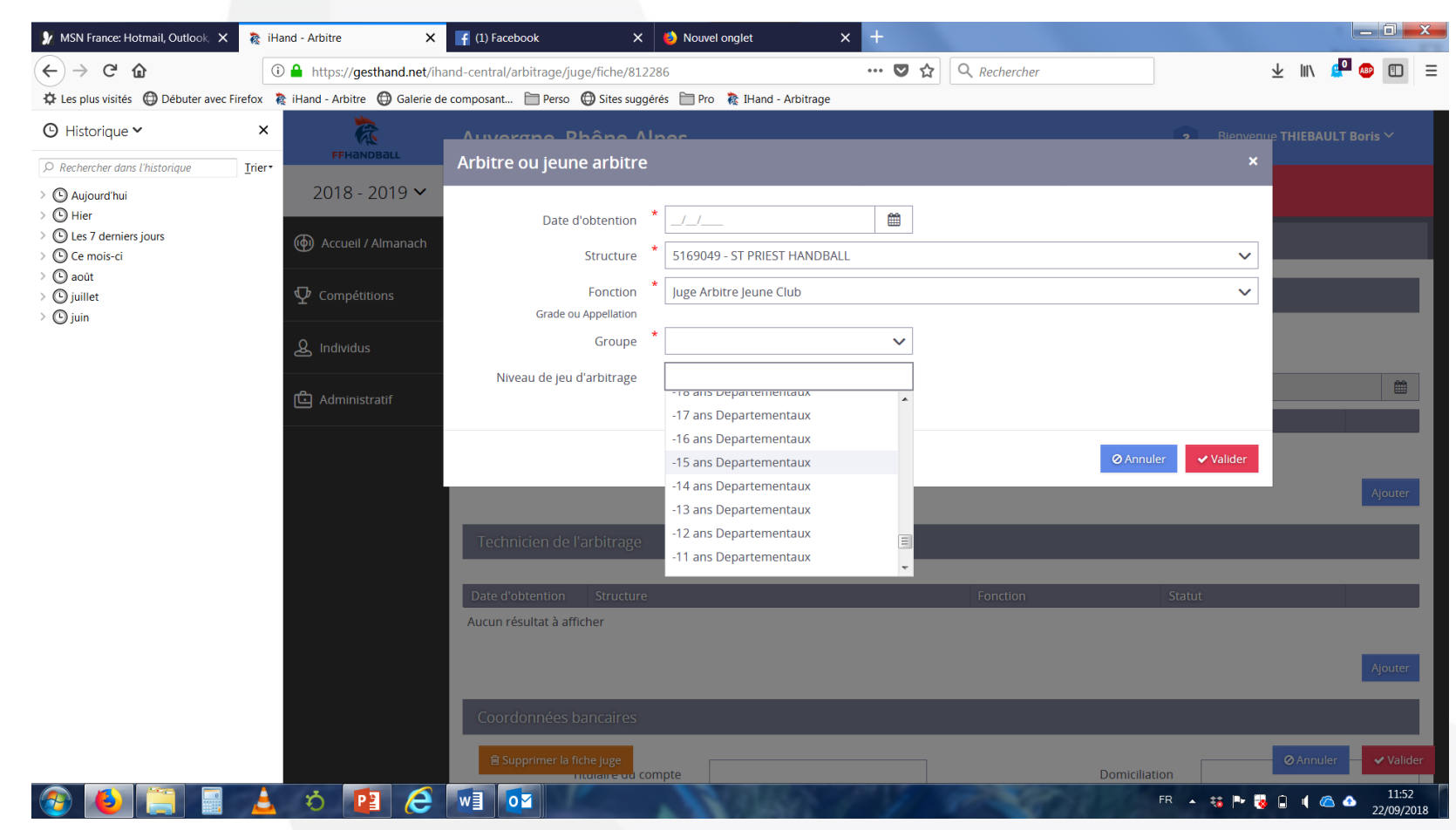

FFHandbal

#### Création fiche Juge (étape 10) Ne pas oubliez de faire « valider »

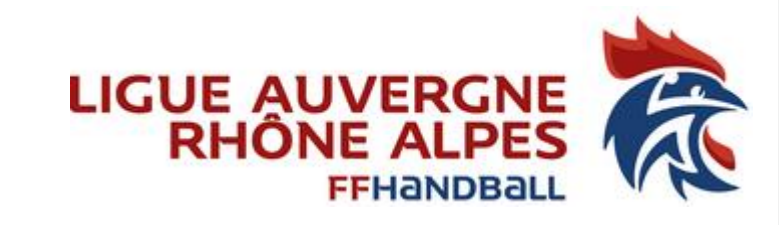

| ←) → ⊂ ŵ                                    | i 🔒 https://gesthand.net/il         | nand-central/arbitrage/juge/fiche/81228         | 6                              | 🛡 🏠 🔇    | Rechercher |                     | ± II\ I        | 🔎 🐵 🔳        |
|---------------------------------------------|-------------------------------------|-------------------------------------------------|--------------------------------|----------|------------|---------------------|----------------|--------------|
| Les plus visités  Débuter avec f            | Firefox 🍖 iHand - Arbitre 🔘 Galerie | de composant 🛅 Perso 🌐 Sites suggére            | és 🛅 Pro 🛛 🧞 IHand - Arbitrage |          |            |                     |                |              |
| <ul> <li>O Historique ✓</li> <li></li></ul> | X FFHANDBALL                        | Auvorgno, Phôno Alr<br>Arbitre ou jeune arbitre | 205                            | -        | _          | <b>9</b> Bie        | venue THIEBAUI |              |
| • O Aujourd'hui<br>• O Hier                 | 2018 - 2019 🗸                       | Date d'obtention *                              | 22/09/2018                     | <b>m</b> |            |                     |                |              |
| Ce mois-ci                                  | ( Accueil / Almanach                | Structure *                                     | 5169049 - ST PRIEST HANDBALI   | -        |            |                     | <b>~</b>       |              |
| juillet     juin                            | $ar{U}$ Compétitions                | Fonction *<br>Grade ou Appellation              | Juge Arbitre Jeune Club        |          |            |                     | ✓              |              |
|                                             | لله Individus                       | Groupe *                                        | JAJ CLUB                       | ~        |            | <b>\</b>            |                |              |
|                                             | C Administratif                     | Niveau de jeu d'arbitrage                       | -18 ans Departementaux         | ×        |            |                     |                |              |
|                                             |                                     |                                                 |                                |          |            | 🛇 Annuler 🚺 🗸 Valid |                |              |
|                                             |                                     |                                                 |                                |          |            |                     |                | Ajouter      |
|                                             |                                     | Technicien de l'arbitrage                       |                                |          |            |                     |                |              |
|                                             |                                     | Date d'obtention Structure                      |                                |          | Fonction   | Statut              |                |              |
|                                             |                                     | Aucun résultat à afficher                       |                                |          |            |                     |                |              |
|                                             |                                     | _                                               |                                |          |            |                     |                | Ajouter      |
|                                             |                                     | Coordonnées bancaires                           |                                |          |            |                     |                |              |
|                                             |                                     | Supprimer la fiche juge     nuturaire ud com    | ipte                           |          | Do         | omiciliation        | Ø Annule       | r 🗸 🗸 Valide |

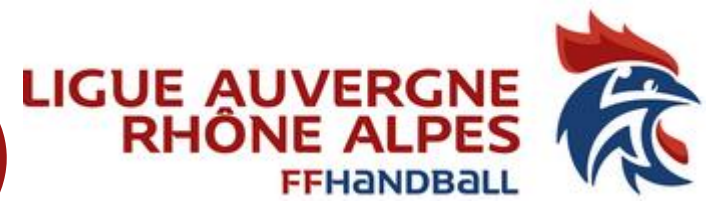

## Création fiche Juge/activation (étape 11) Changer le statut en cliquant sur « actif »

| Lister and M                                     | N                                      |                              |                   |                         |               |                  |
|--------------------------------------------------|----------------------------------------|------------------------------|-------------------|-------------------------|---------------|------------------|
| Historique •                                     | X FFHandball                           | Auvergne-Rhône-Alpes         |                   |                         | ? Bienvenue T | HIEBAULT Boris 🗡 |
| Rechercher dans l'historique<br>D Aujourd'hui    | <u>I</u> rier▼<br>2018 - 2019 <b>∨</b> | LUCAS OUABARI                |                   |                         |               |                  |
| 9 Hier<br>9 Les 7 derniers jours<br>9 Ce mois-ci | (h) Accuell / Almanach                 | Individu                     | Juge              | Br                      | ûlages        |                  |
| ) août<br>) juillet<br>) juin                    | $oldsymbol{\Phi}$ Compétitions         | Arbitre ou arbitre jeune     |                   |                         |               |                  |
|                                                  | ی Individus                            | Statut                       | Actif             |                         |               |                  |
|                                                  | C Administratif                        | Date de mise en sommeir      | En sommeil        | Date de fin d'          | activité      |                  |
|                                                  |                                        | Date d'obtention Structure   | En fin d'activité | Fonction                | Groupe        |                  |
|                                                  |                                        | 22/03/2010 5103049 - STERIES | THANDDALL         | Juge Arbitre Jeune Club | JAJ CLOD      | · ·              |
|                                                  |                                        |                              |                   |                         |               | Ajou             |
|                                                  |                                        | Technicien de l'arbitrage    |                   |                         |               |                  |
|                                                  |                                        | Date d'obtention Structure   |                   | Fonction                | Statut        |                  |
|                                                  |                                        | Aucun resultat a anicher     |                   |                         |               |                  |
|                                                  |                                        |                              |                   |                         |               | Ajou             |
|                                                  |                                        |                              |                   |                         |               |                  |

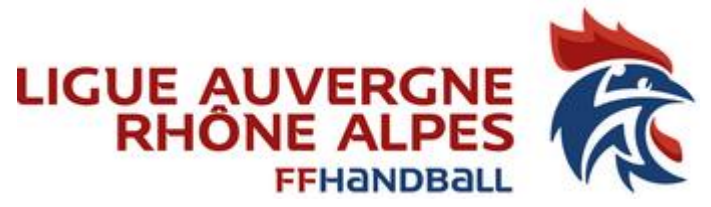

#### Création fiche Juge/activation (étape 12) RHÔNE AL Ne pas oubliez de cliquez sur « valider » en bas de page

| -)→ C' @                                               | i 🔒 https://gesthand.m              | net/ihand-central/arbitrage/j | uge/fiche/812286          |                         | ··· 💟 ર   | Rechercher |               | ⊻ ∥              | \ 单 💩 🗉       |
|--------------------------------------------------------|-------------------------------------|-------------------------------|---------------------------|-------------------------|-----------|------------|---------------|------------------|---------------|
| Les plus visités 💮 Débuter av                          | ec Firefox 🛛  iHand - Arbitre 🌐 Gal | lerie de composant 🛅 Perso    | 💮 Sites suggérés  🗎 Pro   | )   滾 IHand - Arbitrage |           |            |               |                  |               |
| 🕽 Historique 🗸                                         | ×                                   | Aucun résultat à ai           | ficher                    |                         |           |            |               |                  |               |
| Rechercher dans l'historique                           | Trier▼                              |                               |                           |                         |           |            |               |                  | Aiout         |
| Aujourd'hui                                            |                                     |                               |                           |                         |           |            |               |                  | Njour         |
| <ul> <li>Hier</li> <li>Les 7 derniers jours</li> </ul> |                                     | Coordonnées                   | bancaires                 |                         |           |            |               |                  |               |
| Ce mois-ci                                             |                                     |                               | r                         |                         |           |            |               |                  |               |
| 🕒 août<br>🕒 juillet                                    |                                     |                               | Titulaire du compte       |                         |           |            | Domiciliation |                  |               |
| 🕒 juin                                                 |                                     |                               | BIC                       |                         |           |            |               |                  |               |
|                                                        |                                     |                               | IBAN                      |                         |           |            |               |                  |               |
|                                                        |                                     |                               |                           |                         |           |            |               |                  |               |
|                                                        |                                     | Binôme                        |                           |                         |           |            |               |                  |               |
|                                                        |                                     |                               |                           |                         |           |            |               |                  |               |
|                                                        |                                     | Ce juge                       | n'est associé à aucun bir | ôme Rechercher          | un binôme |            |               |                  |               |
|                                                        |                                     | Matak as Caisa                | - 2010 2010               |                         |           |            |               |                  |               |
|                                                        |                                     | Matches Salsc                 | n 2018 - 2019             |                         |           |            |               |                  |               |
|                                                        |                                     | Nom                           | bre de matches arbitrés   | 0                       |           |            |               |                  |               |
|                                                        |                                     | Nor                           | bra d'affactations        | 0                       |           |            |               |                  |               |
|                                                        |                                     | (mat                          | chs non encore arbitrés)  | 0                       |           |            |               |                  |               |
|                                                        |                                     |                               |                           |                         |           |            |               |                  |               |
|                                                        |                                     | 自 Supprimer la ficl           | ne juge                   |                         |           |            |               | Ø Annu           | ler 🗸 🗸 Valid |
|                                                        |                                     |                               |                           |                         |           |            |               |                  |               |
|                                                        |                                     |                               |                           |                         |           |            |               | Montions lágalos | Version 1110  |

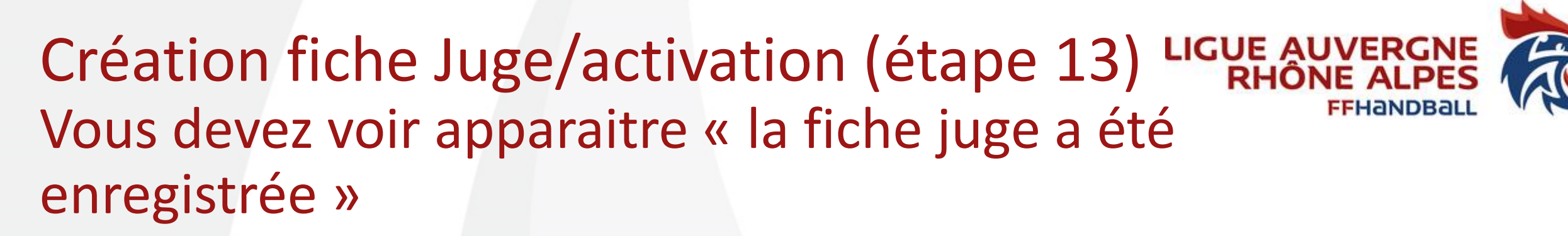

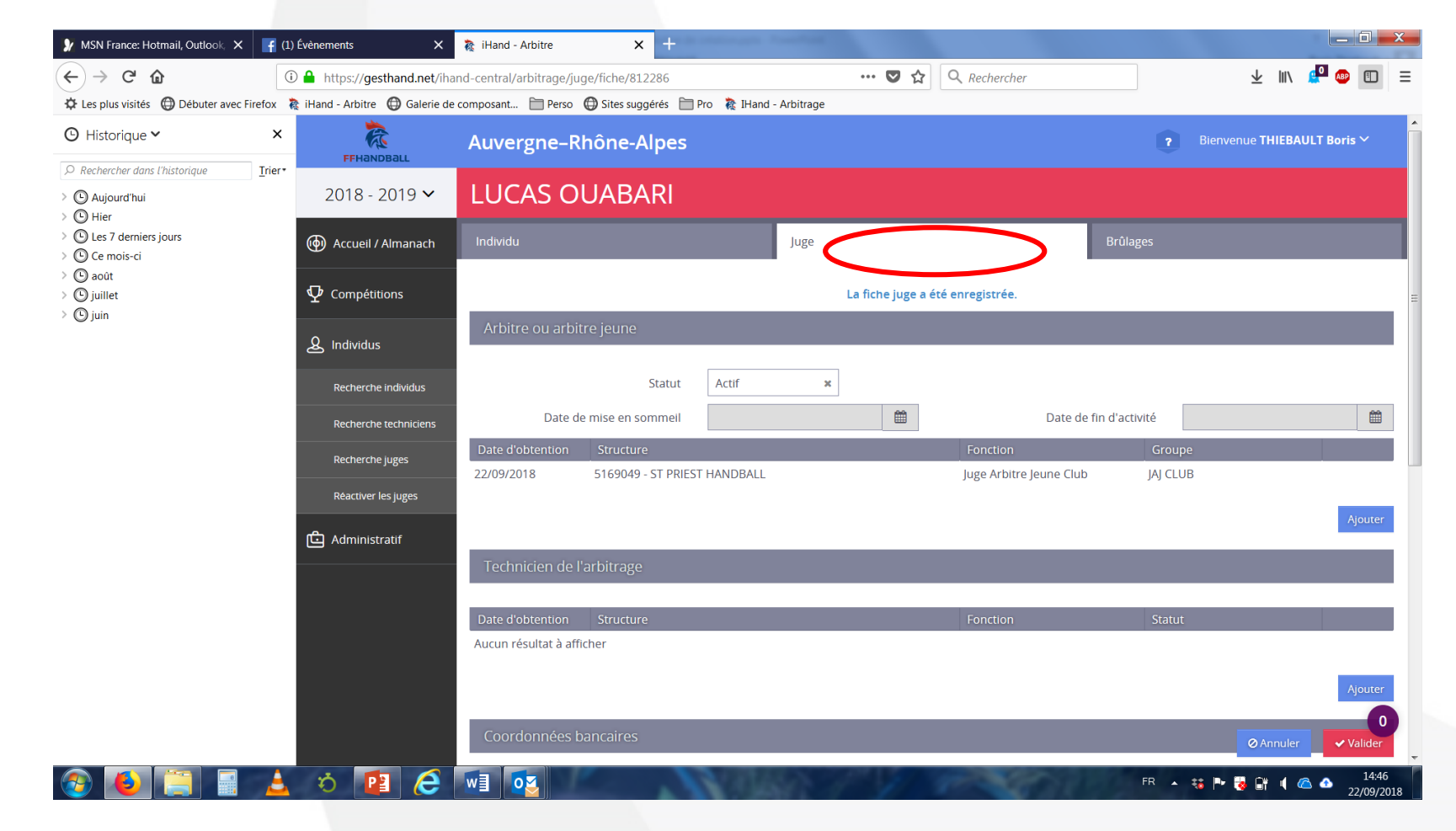